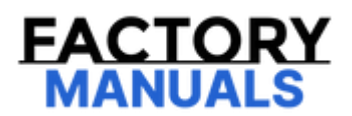

# Your Ultimate Source for OEM Repair Manuals

FactoryManuals.net is a great resource for anyone who wants to save money on repairs by doing their own work. The manuals provide detailed instructions and diagrams that make it easy to understand how to fix a vehicle.

2003 FORD Mustang OEM Service and Repair Workshop Manual

Go to manual page

### NOTE

Prior to carrying out diagnostics, it may be beneficial to determine the cause using the Antenna Tool Kit (refer to the Rotunda catalog for the latest part number) or equivalent tool.

### NOTE

This pinpoint test presumes the Diagnostic Pre-Checks have been completed.

### X1 VERIFY THE TCU (TELEMATIC CONTROL UNIT MODULE) PASSES THE NETWORK TEST

- Ignition ON.
- Using a diagnostic scan tool, carry out the network test.

### Does the TCU (telematic control unit module) pass the network test?

| Yes                                                                                                    | GO to X2                                                                                                    |                                                                                                    |  |
|----------------------------------------------------------------------------------------------------|----------------------------------------------------------------------------------------------------|----------------------------------------------------------------------------------------------------|--|
|                                                                                                    |                                                                                                    |                                                                                                    |  |
| No                                                                                                    | REFER to:<br>Area Netw                                                                                                    | Controller Area Network (CAN) Module Communications Network(418-00A Controller ork (CAN) Module Communications Network, Diagnosis and Testing). |  |
|                                                                                                    |                                                                                                    |                                                                                                    |  |
| X2 CHE                                                                                                    | CK FOR TCU                                                                                                    | (TELEMATIC CONTROL UNIT MODULE) DIAGNOSTIC TROUBLE CODES                                                                                        |  |
| • Using a diagnostic tool, carry out the TCU (telematic control unit module) self-test. Is any DTC (diagnostic trouble code) present? |                                                                                                    |                                                                                                    |  |
| Yes                                                                                                    | For any GSM antenna DTC (diagnostic trouble code) , GO to X19 For all other Diagnostic Trouble Codes (DTCs), REFER to the DTC (diagnostic trouble code) Chart in this section. |                                                                                                    |  |
|                                                                                                    |                                                                                                    |                                                                                                    |  |
| No                                                                                                    | GO to X3                                                                                                    |                                                                                                    |  |
|                                                                                                    |                                                                                                    |                                                                                                    |  |
| X3 VERIFY THE ONBOARD SERIAL NUMBER                                                                                                   |                                                                                                    |                                                                                                    |  |
| Ignition ON.                                                                                                    |                                                                                                    |                                                                                                    |  |

### **X6 CHECK FOR UPDATED SOFTWARE**

- Ignition ON.
- Program the TCU (telematic control unit module) to the latest version level. REFER to: Module Programming(418-01A Module Configuration, General Procedures).
- Check the system and determine if the concern is still present.

### Is concern is still present?

| Yes    | GO to X7                         |                                               |
|--------|----------------------------------|-----------------------------------------------|
| Νο     | The repair is complete.          |                                               |
| Х7 СНЕ | ECK THE TCU (TELEMATIC CONTROL U | NIT MODULE) CELL PHONE SIGNAL STRENGTH STATUS |

- Ignition ON.
- NOTE

Drive the vehicle to an outdoor location with good cellular coverage. Refer to the coverage map at the mobile data service provider website. Monitor the cellular signal strength.

Using a diagnostic scan tool, access the following TCU (telematic control unit module) PID (parameter identification) :

• Access the TCU (telematic control unit module) and monitor the CELL\_SIGNAL (Cell Signal Strength) (Undefined / Not Used) PID (parameter identification)

### Is the cellular signal between -85 dBm to -95 dBm?

| Yes | GO to | X8  |  |
|-----|-------|-----|--|
| No  | GO to | X19 |  |

### X8 VERIFY THE TCU (TELEMATIC CONTROL UNIT MODULE) AUTHORIZATION STATUS

- Using a diagnostic scan tool, access the following TCU (telematic control unit module) PID (parameter identification):
  - Access the TCU (telematic control unit module) and monitor the AUTHMODE (Authorization Status) PID (parameter identification)

- Ignition ON.
- Using the vehicle touchscreen display, access the SYNC Menu.
  - Select Settings/FordPass Connect/Connectivity Settings
- Turn the Vehicle Connectivity option off.
- Ignition OFF.
- Open and then close the driver door.
- Lock the vehicle using the button on the IKT (integrated keyhead transmitter) or passive key.
- Wait 30 seconds.
- Unlock the vehicle using the button on the IKT (integrated keyhead transmitter) or passive key.
- Ignition ON.
- Using the vehicle touchscreen display, access the SYNC Menu.
  - Select Settings/FordPass Connect/Connectivity Settings
- Turn the Vehicle Connectivity option on.
- Operate the system and determine if the concern is still present.

### Is the concern still present?

| Yes                                                                                                    | GO to X12     |                                                      |  |  |
|----------------------------------------------------------------------------------------------------|---------------|------------------------------------------------------|--|--|
|                                                                                                    |               |                                                      |  |  |
| Νο                                                                                                    | The repair is | s complete.                                          |  |  |
|                                                                                                    |               |                                                      |  |  |
| X12 CHI                                                                                                    | ECK IF THE TO | CU (TELEMATIC CONTROL UNIT MODULE) IS UN-PROVISIONED |  |  |
| <ul> <li>Using a diagnostic scan tool, access the following TCU (telematic control unit module) PID (parameter identification):         <ul> <li>Access the TCU (telematic control unit module) and monitor the AUTHMODE (Authorization Status) PID (parameter identification)</li> </ul> </li> <li>Is "Un-Provisioned" displayed?</li> </ul> |               |                                                      |  |  |
| Yes                                                                                                    | GO to X21     |                                                      |  |  |
| Νο                                                                                                    | GO to X13     |                                                      |  |  |
| X13 CHECK FOR CORRECT VEHICLE OPERATION                                                                                                    |               |                                                      |  |  |

- Using a diagnostic scan tool, access the following TCU (telematic control unit module) PID (parameter identification) :
  - Access the TCU (telematic control unit module) and monitor the AUTHMODE (Authorization Status) PID (parameter identification)

| ls "Wait                                                                                                    | ing for Auth" displayed?                                                                                                    |
|----------------------------------------------------------------------------------------------------|----------------------------------------------------------------------------------------------------|
| Yes                                                                                                    | GO to X16                                                                                                    |
| No                                                                                                    | GO to X17                                                                                                    |
| X16 ADI<br>CONTRO                                                                                             | O THE VIN (VEHICLE IDENTIFICATION NUMBER) AND THEN RECHECK IF THE TCU (TELEMATIC<br>OL UNIT MODULE) IS AUTHORIZED                                                                                                    |
| <ul> <li>Addaut</li> <li>Usiniden</li> <li>o</li> </ul> Is "Auth Yes No                                       | d the vehicle VIN (vehicle identification number) to the FordPass/Lincoln Way App and then<br>horize the vehicle.<br>ng a diagnostic scan tool, access the following TCU (telematic control unit module) PID (parameter<br>ntification) :<br>Access the TCU (telematic control unit module) and monitor the AUTHMODE ( Authorization<br>Status) PID (parameter identification)<br>orized" displayed?<br>The repair is complete. |
| X17 CHE                                                                                                    | CK FOR LOST COMMUNICATION DIAGNOSTIC TROUBLE CODES (DTCS)                                                                                                    |
| <ul> <li>Usin</li> <li>Igni</li> <li>Igni</li> <li>Wai</li> <li>Usin</li> <li>Are any</li> <li>Yes</li> </ul> | ng a diagnostic scan tool, clear all Continuous Memory Diagnostic Trouble Codes (CMDTCs).<br>Ition OFF.<br>Ition ON.<br>It at least 10 seconds.<br>Ing a diagnostic scan tool, retrieve all Continuous Memory Diagnostic Trouble Codes (CMDTCs).<br><b>Iost communication Diagnostic Trouble Codes (DTCs) set in any audio system module?</b><br>REFER to the DTC (diagnostic trouble code) Chart in this section.              |

|       | Positive Lead                                                                                                    |                                              | Measurement /<br>Action | Negative<br>Lead |  |
|-------|----------------------------------------------------------------------------------------------------|----------------------------------------------|-------------------------|------------------|--|
|       | Primary cellular antenna cable core, pin 4 <b>(compo</b> l<br><b>side)</b>                                                                                                    |                                              | Ÿ                       | Ground           |  |
| Does  | the voltage cy                                                                                                    | cle from 0 to approximately 2.8 volts at reg | ular intervals?         |                  |  |
| Yes   | GO to X20                                                                                                    |                                              |                         |                  |  |
| No    | GO to X21                                                                                                    |                                              |                         |                  |  |
| X20 ( | CHECK FOR VOL                                                                                                    | TAGE TO THE PRIMARY CELLULAR ANTENNA         |                         |                  |  |
| •     | <ul> <li>Connect the primary cellular antenna cable to the TCU (telematic control unit module).</li> <li>Disconnect primary cellular antenna cable from the GPS (global positioning system) /satellite radio/cellular antenna.</li> <li>Ignition ON.</li> <li>Measure:</li> </ul> |                                              |                         |                  |  |
|       | Positive Lead                                                                                                    |                                              | Measurement /<br>Action | Negative<br>Lead |  |
|       | E316038                                                                                                    |                                              | Ÿ                       | Ground           |  |

No

The system is operating correctly at this time. The concern may have been caused by module connections. ADDRESS the root cause of any connector or pin issues.

## PINPOINT TEST Y : THE VEHICLE WI-FI HOTSPOT FEATURE IS INOPERATIVE, EXPERIENCING POOR DATA SPEED OR CANNOT STREAM ANY DATA

Refer to Wiring Diagrams Cell 131 for schematic and connector information.

**Normal Operation and Fault Conditions** REFER to: Information and Entertainment System - Component Location

(415-00 Information and Entertainment System - General Information, Description and Operation).
 REFER to: Information and Entertainment System - System Operation and Component Description
 (415-00 Information and Entertainment System - General Information, Description and Operation).

TCU (telematic control unit module) Antenna Cable Connections

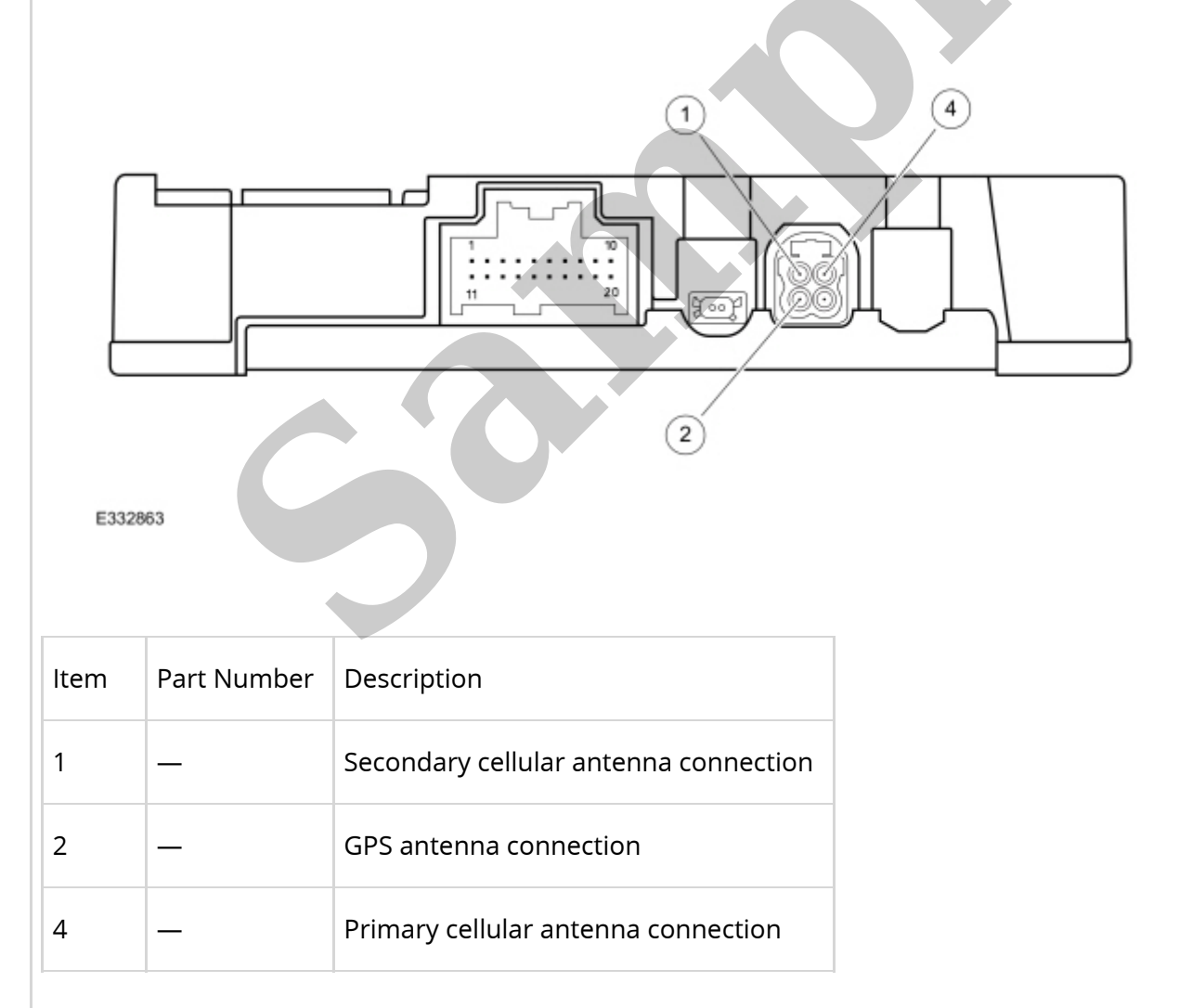

DTC Fault Trigger Conditions

### Y2 COMPARE THE WI-FI SPEED TO A SECOND DEVICE

- Park the vehicle away from buildings with a clear view of the sky.
- Establish a vehicle Wi-Fi Hotspot connection.
- Use a laptop (or equivalent device), connect to the vehicle Wi-Fi Hotspot.
  - Using the network connection settings or compatible software on the laptop (or equivalent device), document the connection speed.
- Disconnect the laptop (or equivalent device) from the vehicle Wi-Fi Hotspot
- Establish a Wi-Fi connection using a cell phone (or equivalent device) using the cellular network.
- Use the laptop (or equivalent device) to connect to the new Wi-Fi Hotspot.
  - Using the network connection settings or compatible software on the laptop (or equivalent device), document the connection speed.
- Compare the data speed from the vehicle Wi-Fi Hotspot to the second device supporting a Wi-Fi hotspot.

### Is the data speed of the vehicle than the second device?

#### 50% or less

| Yes | GO to Y3              |                                                                                                    |
|-----|-----------------------|----------------------------------------------------------------------------------------------------|
|     |                       |                                                                                                    |
| Νο  | The system conditions | n is operating as designed. The concern may have been caused by environmental<br>or obstruction to the signal. |

### Y3 CHECK FOR TCU (TELEMATIC CONTROL UNIT MODULE) OUTPUT VOLTAGE TO THE SECONDARY CELLULAR ANTENNA CABLE

- Ignition OFF.
- Disconnect the secondary cellular antenna cable from the TCU (telematic control unit module) .
- Ignition ON.

### • NOTE

Refer to the diagram at the beginning of this test to identify the correct cable connection to the TCU (telematic control unit module) .

Using the female Flex Probe 300-08058 (0.5 mm x 0.5 mm) or equivalent, measure:

| Desitive Load | Positivo Load | Measurement / | Negative |
|---------------|---------------|---------------|----------|
|               | Positive Lead | Action        | Lead     |

| Voc | INSTALL a new secondary cellular antenna.                                         |
|-----|-----------------------------------------------------------------------------------|
| ies | TEST the system for normal operation. If the concern is still present, GO to $Y5$ |

INSTALL a new cellular antenna cable.

REFER to: Telematics Control Unit (TCU) Module Antenna Coaxial Cable

(415-00 Information and Entertainment System - General Information, Removal and Installation).

### Y5 CHECK FOR CORRECT TCU (TELEMATIC CONTROL UNIT MODULE) OPERATION

- Ignition OFF.
- Inspect the TCU (telematic control unit module) connector.
- Repair:

No

- Corrosion (clean module pins or install new connectors or terminals)
- Damaged or bent pins (install new terminals or pins)
- Pushed-out pins (install new pins as necessary)
- Reconnect the TCU (telematic control unit module) connector. Make sure it seats and latches correctly.
- Operate the system and determine if the concern is still present.

### Is the concern still present?

| Yes | CHECK OASIS (Online Automotive Service Information System) for any applicable service articles:<br>TSB (Technical Service Bulletin), GSB (General Service Bulletin), SSM (special service message) or<br>FSA (Field Service Action). If a service article exists for this concern, DISCONTINUE this test and<br>FOLLOW the service article instructions. If no service articles address this concern, INSTALL a new<br>TCU (telematic control unit module).<br>REFER to: Telematics Control Unit (TCU) Module<br>(415-00 Information and Entertainment System - General Information, Removal and Installation). |
|-----|----------------------------------------------------------------------------------------------------|
| No  | The system is operating correctly at this time. The concern may have been caused by module connections. ADDRESS the root cause of any connector or pin issues.                                                                                                    |

### **PINPOINT TEST Z : SYNC APPLINK CONCERN**

**Normal Operation and Fault Conditions** 

The ACM (audio front control module) and the APIM (SYNC module) communicate with the PCM (powertrain control module) over the CAN (controller area network). If messages are missing or not received from the PCM (powertrain control module) module, features such as the speed compensated volume can be inoperative.

### **DTC Fault Trigger Conditions**

| DTC (diagnostic<br>trouble code)                | Description                                                        | Fault Trigger Condition                                                                                                    |
|-------------------------------------------------|--------------------------------------------------------------------|----------------------------------------------------------------------------------------------------|
| ACM (audio front<br>control module)<br>U0100:00 | Lost Communication With<br>ECM/PCM 'A': No Sub Type<br>Information | Sets in continuous memory when the ACM (audio<br>front control module) detects network messages are<br>missing from the PCM (powertrain control module) for<br>more than 5 seconds. |
| APIM (SYNC<br>module)<br>U0100:00               | Lost Communication With<br>ECM/PCM 'A': No Sub Type<br>Information | Sets in continuous memory when the APIM (SYNC module) detects network messages are missing from the PCM (powertrain control module) for more than 5 seconds.                        |

### **Possible Sources**

- Network communication concern
- ACM (audio front control module) concern
- APIM (SYNC module) concern
- PCM (powertrain control module)

### AB1 VERIFY THE CONCERN

- Ignition ON.
- Verify an observable symptom present.

### Is an observable symptom present?

 Yes
 GO to AB2

 No
 The system is operating normally at this time. The DTC (diagnostic trouble code) may have been set due to high network traffic or an intermittent fault condition.

 AB2 CHECK THE NETWORK COMMUNICATION